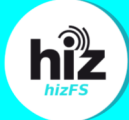

## Herstellen einer Verbindung mit dem hizFS für Windows

## Wichtig:

Bevor Sie sich mit dem hizFS verbinden, stellen Sie sicher, dass Sie sich im Universitätsnetzwerk befinden, oder mit VPN verbunden sind. Eine Anleitung zum Nutzen der VPN-Verbindung finden Sie hier : <u>https://www.hiz-saarland.de/dienste/vpn</u>

Öffnen Sie den Explorer

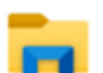

Klicken Sie mit der rechten Maustaste auf den Menüpunkt > Dieser PC ... In dem Kontext-Menü wählen Sie nun Netzlaufwerk verbinden...

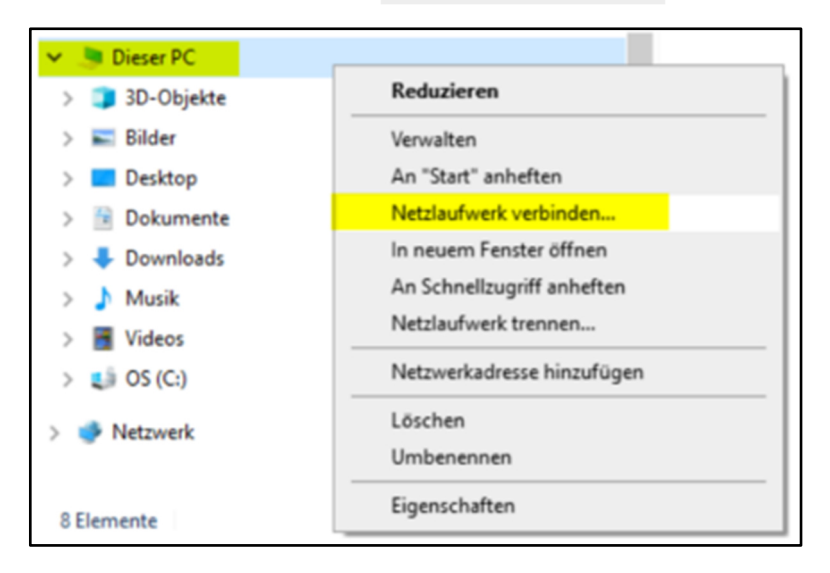

In dem neuen Dialog geben Sie bitte den Pfad zu dem Netzwerklaufwerk (z.B. **\\fileservice.hiz-saarland.de\uds**) an und setzen den Haken bei **Verbindung mit anderen Anmeldeinformationen** herstellen und falls gewünscht, **Verbindung bei Anmeldung wiederherstellen** 

|              |                                                                                                    |                                           | $\times$ |  |
|--------------|----------------------------------------------------------------------------------------------------|-------------------------------------------|----------|--|
| $\leftarrow$ | 🗧 🍕 Netzlaufwerk verbinden                                                                                                 |                                           |          |  |
|              |                                                                                                    |                                           |          |  |
|              | Welcher Netzwerkordner soll zugeordnet werden?                                                                             |                                           |          |  |
|              | Bestimmen Sie den Laufwerkbuchstaben für die Verbindung und den Ordner, mit dem die Verbindung<br>hergestellt werden soll: |                                           |          |  |
|              | Laufwerk:                                                                                                    | Z: ~                                      |          |  |
|              | Ordner:                                                                                                    | \\fileservice.hiz-saarland.de\uds         |          |  |
|              | Beispiel: \\Server\Freigabe                                                                                                |                                           |          |  |
|              |                                                                                                    | Verbindung bei Anmeldung wiederherstellen |          |  |
|              | Verbindung mit anderen Anmeldeinformationen herstellen                                                                     |                                           |          |  |
|              | Verbindung mit einer Website herstellen, auf der Sie Dokumente und Bilder speiche<br>können                                |                                           |          |  |
|              |                                                                                                    |                                           |          |  |
|              |                                                                                                    |                                           |          |  |
|              |                                                                                                    |                                           |          |  |
|              |                                                                                                    | Fertig stellen Abbrechen                  |          |  |

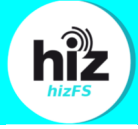

Nun werden Sie aufgefordert, Ihren Benutzername und das Passwort einzugeben. Bei dem Benutzernamen ist es erforderlich ein Präfix (uds-ad\) vor ihre Kennung zu schreiben.  $\rightarrow$  uds-ad\Ihre Kennung.

| Windows-Sicherheit                                                                                                    |           |  |  |  |  |
|----------------------------------------------------------------------------------------------------|-----------|--|--|--|--|
| Netzwerkanmeldeinformationen eingeben                                                                                           |           |  |  |  |  |
| Geben Sie Ihre Anmeldeinformationen ein, um eine Verbindung<br>mit folgendem Netzwerk herzustellen: fileservice.hiz-saarland.de |           |  |  |  |  |
| uds-ad\lhre Kennung                                                                                                    |           |  |  |  |  |
| •••••                                                                                                    |           |  |  |  |  |
| Anmeldedaten speichern                                                                                                    |           |  |  |  |  |
| ОК                                                                                                    | Abbrechen |  |  |  |  |
|                                                                                                    |           |  |  |  |  |

Nachdem Sie sich erfolgreich authentifiziert haben, wird Ihnen das neue Laufwerk im Windows-Explorer angezeigt.

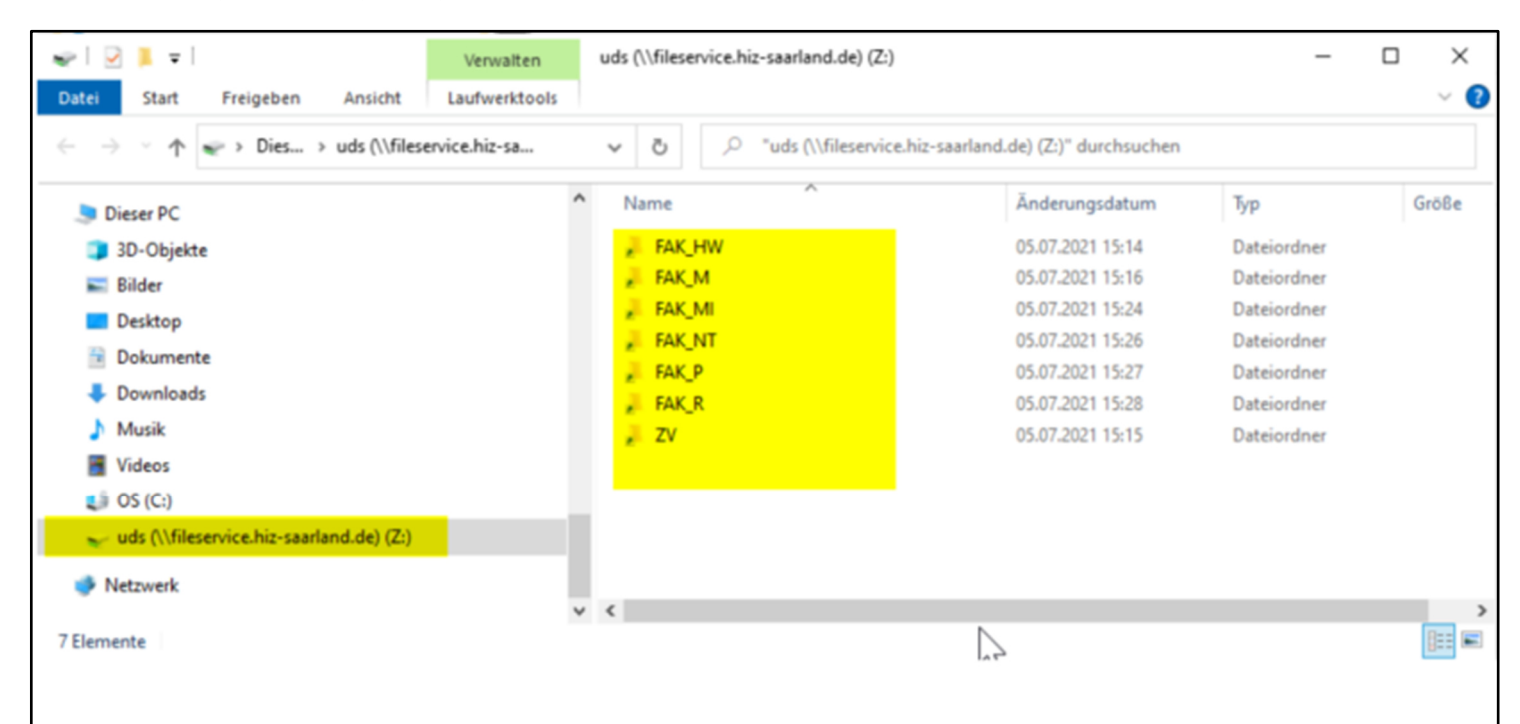